### Guía de instalación rápida - VisioNize® pipette manager

# eppendorf

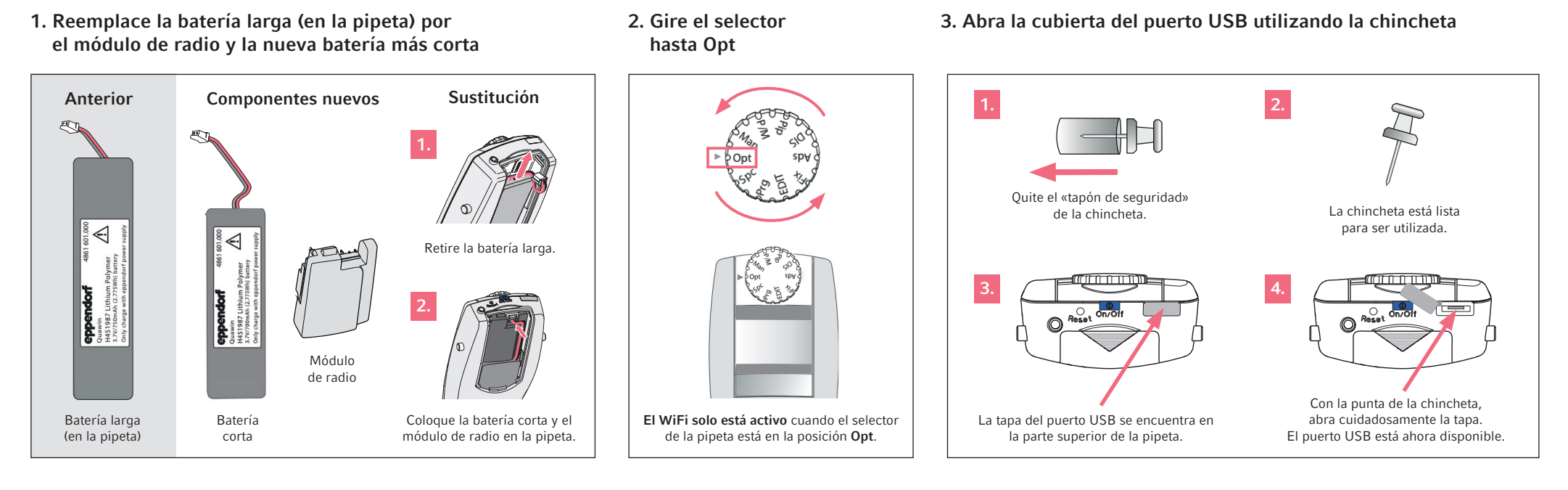

### 4. Connect and update the pipette with the VisioNize pipette manager

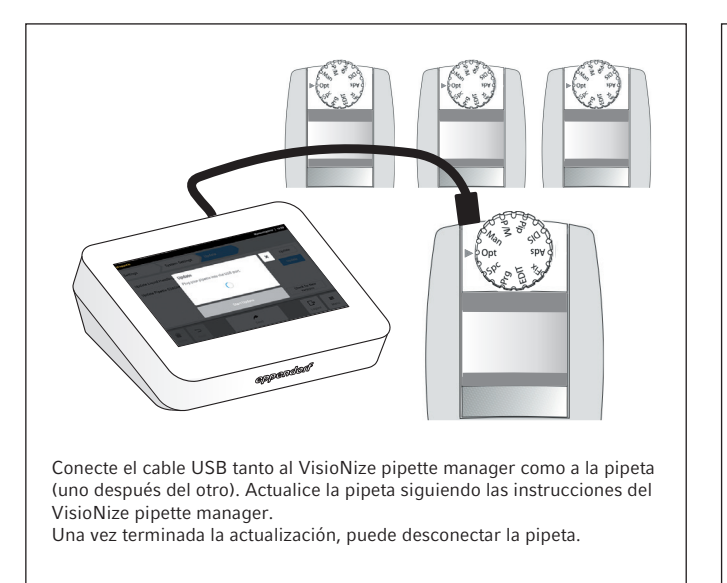

#### 5. Create pipette sets

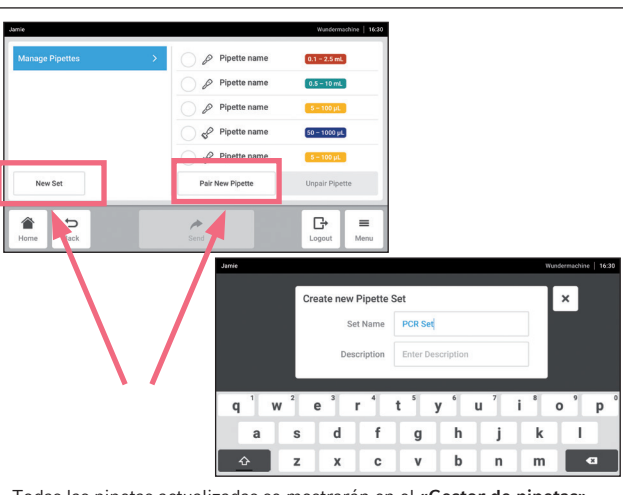

Todas las pipetas actualizadas se mostrarán en el **«Gestor de pipetas»**. Si desea añadir más pipetas, pulse el botón **«Emparejar nueva pipeta»**. Puede crear sets de pipetas pulsando el botón **«Nuevo set»**.

# Jamie

6. Start pipetting

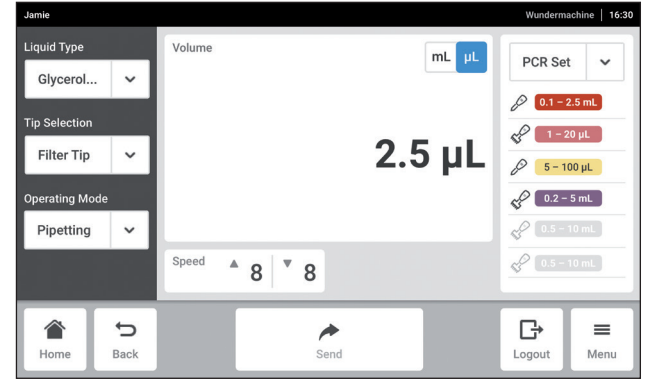

## ¡Empiece a trabajar!

¡Ya puede empezar a trabajar con sus sets de pipetas en tareas de pipeteo, multidispensación y mucho más!

¿Tiene preguntas? Consulte el manual de usuario respectivo.